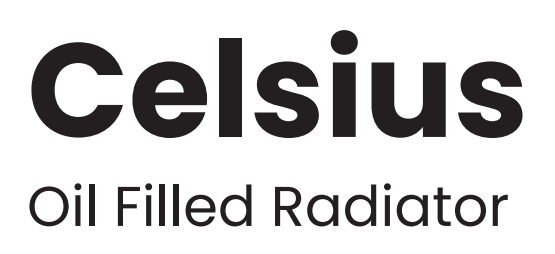

adax-solaire.co.uk

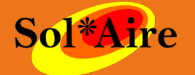

### Celsius Oil Filled Radiator Instruction Manual

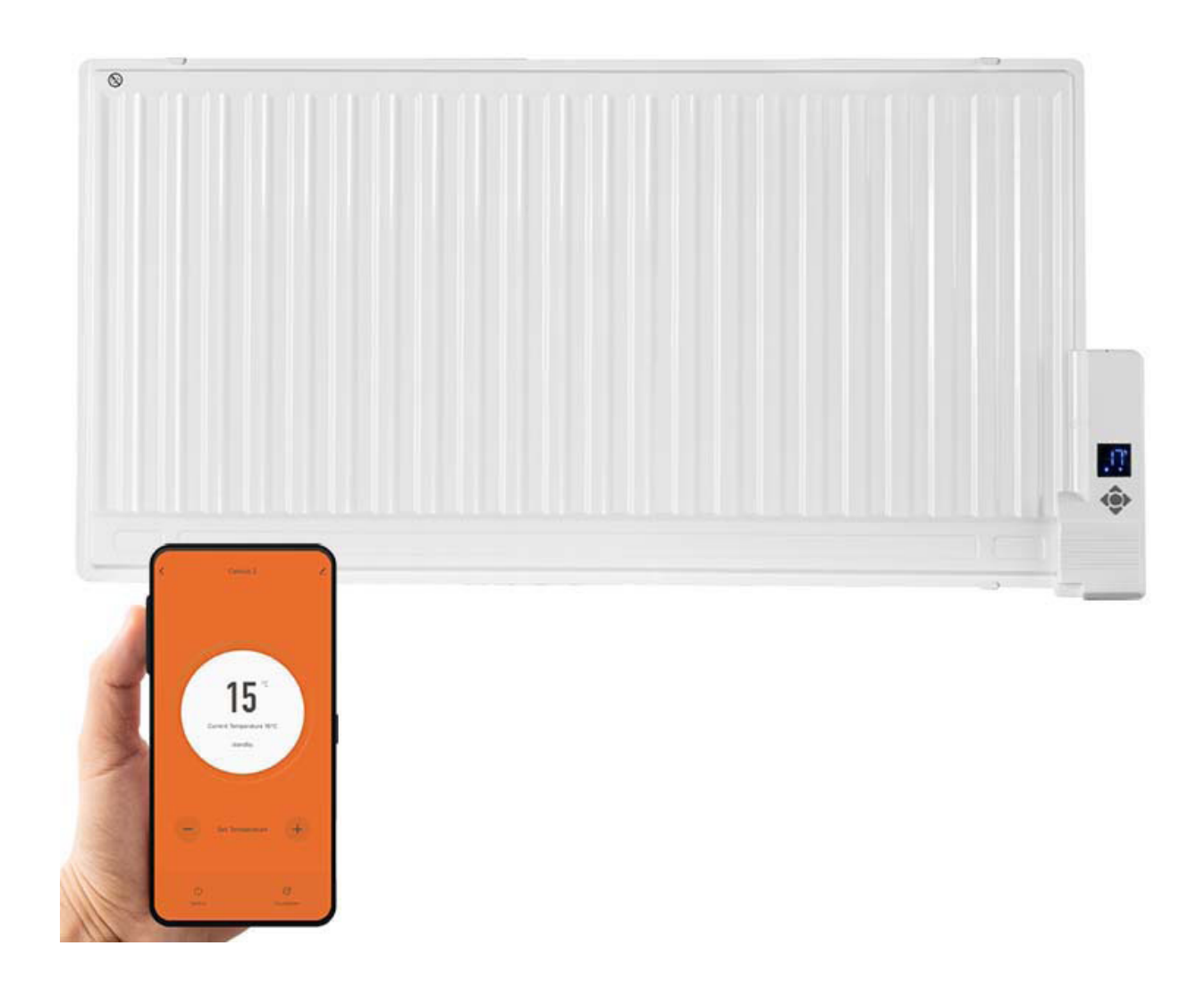

# Contents

### **Safety Instructions**

Page 3

## **Installation Instructions**

Page 4

## **Manual Control and Key Pad**

Page 5

## **Downloading the App**

Page 6

## **Connecting to WiFi**

Page 6-7

## Using the App

Page 8

### Scheduling the heater

Page 9 - 11

### **ERP Label**

Page 12

## Warranty and Disposal

Page 13

## **Safety Instructions**

- Read the manual before use and keep for future reference.
- Check that the heater and accessories are complete and intact.
- The heater must be installed as per installation instructions. The heater must be plugged into a socket that meets the following requirements: AC 230V, frequency 50/60Hz.
- The heater is only suitable for indoor use.
- Do not use the heater near flammable or explosive materials.
- Inserting items into the protective grill of the heater is strictly prohibited.
- Do not touch the metal housing as it will get hot when the heater is in use. Let the heater cool before you handling.
- Unplug the heater if its out of use for a long time.
- Prior to each use, make sure the heater is in good condition and intact. Do not use if the casing, wire or plug are damaged.
- The heating element may be damaged if the heater is dropped or hit. Do not use the heater if the element is broken.
- Unplug from the socket when moving or cleaning the heater. When disconnecting, flick the switch to the off position, then unplug. Do not pull the cable.
- The heater must not be located immediately below an electrical socket-outlet.
- If the supply cord is damaged, it must be replaced by the manufacturer, its service agent or a similarly qualified person to avoid a hazard.
- Avoid the use of an extension cord as this may overheat and cause a fire risk.
- Never place the heater where it may fall into water.
- CAUTION: Some parts of this product can become very hot and cause burns. Particular attention must be given where children and vulnerable people are present.
- · CAUTION: Never cover the heater. Covering the heater risks overheating and fire

#### **Technical Data**

| Voltage | Frequency | Power | Category |
|---------|-----------|-------|----------|
| 230V    | 50/60Hz   | 1000W | 1        |

# **Installation Instructions**

Please note,

The following clearances around the heater must be observed:

A gap of at least 60mm below the heater. At least 100mm above the heater to any window frame. At least 650mm to the ceiling.

The radiator must be installed horizontal not vertical.

- 1. Put the wall brackets on the wall as a guide ruler (please make sure the holes at parallel level), Then mark the position of the holes.
- 2. Drill holes on the wall with 8mm drill bit and insert the plastic wall plug.
- 3. Fasten the hanging rack on the wall with the screws, make sure the hanging rack is in correct direction.
- 4. Insert the heater body of the bottom to the hanging rack first and then push the heater body to be hooked on the whole hanging rack .

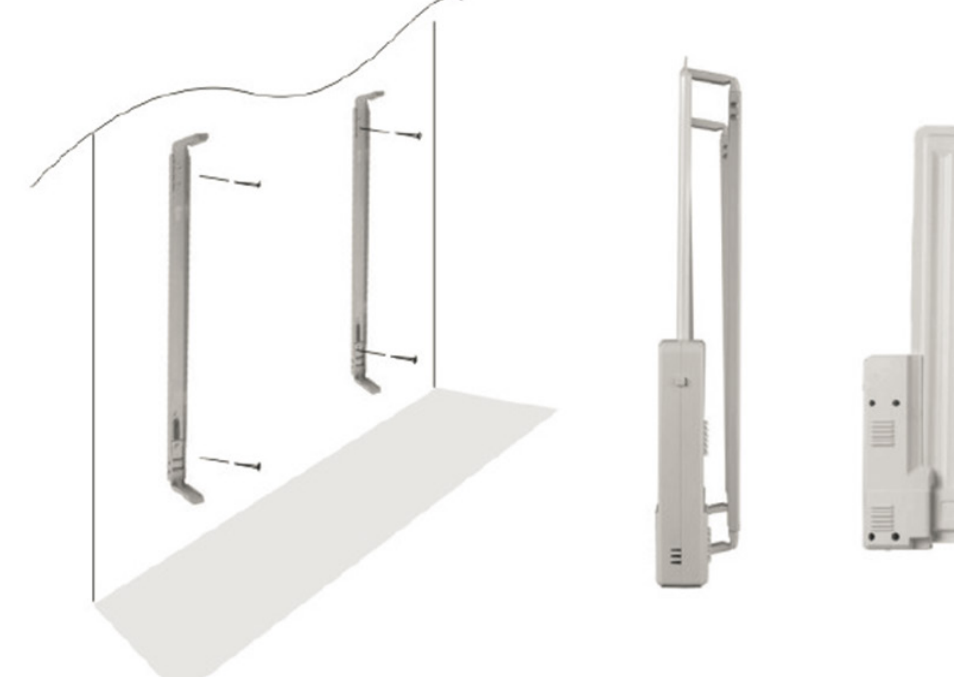

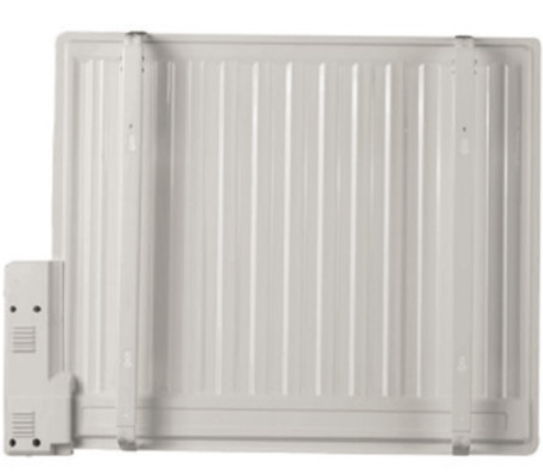

Warning: When drilling holes, always check to ensure there is no wiring, pipework, etc. in the area to be drilled

Warning: Before plugging in the unit make sure the radiator is properly attached to the wall.

#### **Key Pad** Heat Indicator WiFi Light Light illuminated indicates that the heater is heating Solid light = WiFi Connected If the light does not appear, the Blinking light = WiFi Connection room has reached the desired ready temperature WiFi Button Countdown **Timer Button** Hold to reset WiFi Press to select how many hours the heater will stay on for On / Off

Press to set the heater On

or into stand by Mode

## Using the heater

#### To Start

Plug the appliance to AC220-240V 50-60Hz socket. Press "ON/OFF", the display will then light up and the heater will switch on.

#### **Boot Heating**

After the heater is switched on it will start heating. The temperature must be set using the + or - to enable the thermostat.

#### **Temperature Adjustment**

Initially the display will show the current room temperature Pressing the + or - button will then show the target temperature Press + or - to change the heater's target temperature

#### **Countdown Timer Button**

Press to set how many hours the heater will stay on for (1-8 hours)

#### WiFi Button

Hold "WIFI" for 5 seconds to set the WIFI function

# **Downloading the App**

Before the Celsius can be connected WiFi, the App must be downloaded onto your Smart phone or tablet.

You can find the app by scanning the QR code below or searching "Smart Life" in the Google Play or Apple app store.

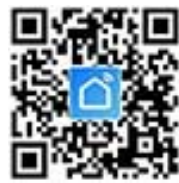

After downloading, you will need to open the app and create an account.

## **Connecting to WiFi**

#### **Reset the device**

Press and hold the heater's WiFi button for 5 seconds.

The WiFi light should begin to flash.

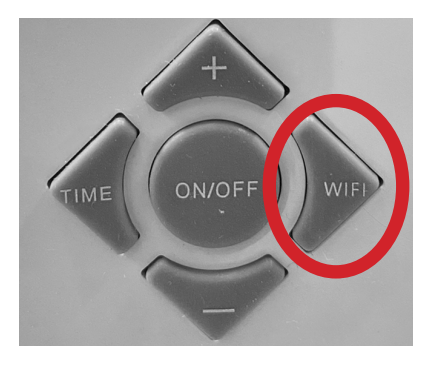

1A. Once the WiFi Icon is flashing, go to the app and press Add a Device.

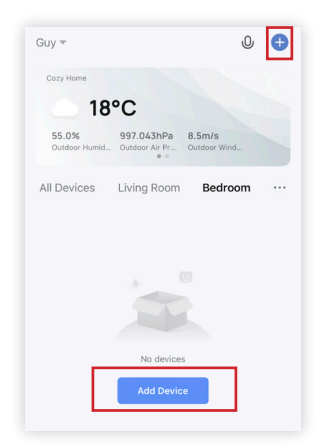

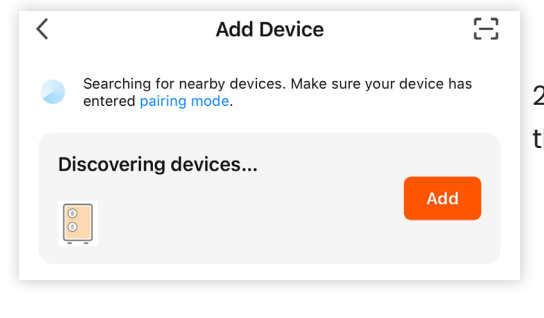

2B. The App should automatically find the heater. Once this is appears press "Add"

3C. Now press the plus Icon. Then"Done"

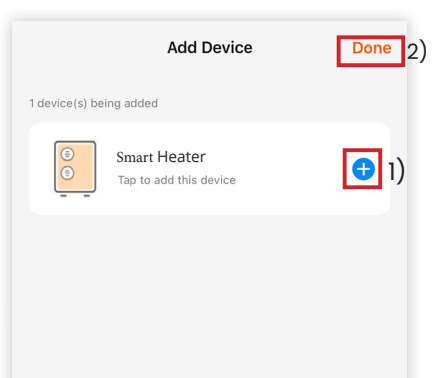

| 1 D. | Enter your WiFi details and press Confirm |
|------|-------------------------------------------|
|------|-------------------------------------------|

Then wait until the connection process is complete.

| Enter<br>Fi Pas      | Wi-<br>sword               |           |
|----------------------|----------------------------|-----------|
| Only 2.4<br>are supp | 4 GHz Wi-Fi netw<br>ported | orks      |
| ି Off                | ic Chang                   | e Network |
| A ••                 | •••••                      | ¥         |
|                      | Confirm                    |           |

The APP must be allowed access to location in order for the WiFi name to be populated automatically.

#### If the heater does not appear, as shown section 4B, select the heater manually.

Press Add device, then Select the correct device type (heater). This can be found under "Small home appliances", if not immediately visible.

Then confirm the indicator is flashing. You will then be prompted to enter your WiFi password.

| < A0                   | dd Manual       | ly Searcl         | ht 🖂               | < Add Device AP Mode                       | < Add Device                              |
|------------------------|-----------------|-------------------|--------------------|--------------------------------------------|-------------------------------------------|
| Electrical<br>Engineer | Pet<br>Fountain | Air<br>Cooler     | Robot<br>Vacuum    |                                            |                                           |
| Lighting               | Diffuser        | Air               | Pet                | Add Device Power on the device and confirm | Enter Wi-<br>Fi Password                  |
| Large<br>Home A        |                 | -                 |                    | that indicator light rapidly blinks        |                                           |
| Small<br>Home A        | Air Box         | Water<br>Purifier | Dehumidi<br>fier   |                                            |                                           |
| Kitchen<br>Appliance   | .0.             | $\square$         | L                  | • •                                        | Only 2.4 GHz Wi-Fi networks are supported |
| Security<br>& Sensor   | Sleep<br>Lamp   | Heater            | Heater<br>(Bluetoo |                                            | Offic Change Network                      |
| Exercise<br>& Health   | Oil<br>Heater   | Thermos tat       | Thermos tat        | Help                                       | ≙                                         |
| Others                 |                 | $\otimes$         | (ZigBee)           | Confirm indicator rapidly blink            | Confirm                                   |

The app will then display its connecting screen. Please wait and follow any instructions on the screen.

After a while the app will confirm the heater has been connected. You can now name the device, share it with family members, or proceed to schedule your heating.

#### NOTE:

If the heater fails to connect, press and hold the display button until the heater beeps (this may take up to 15 seconds). The light will begin to flash slowly.

This will switch to the heater to it's secondary connection (AP) mode.

Then follow the steps on the App for the AP mode on the App.

# Using the APP

You can use the app to control multiple devices. The status of your devices is shown on the device list:

- Offline (device is turned off at wall or disconnected from the power supply)
- Turned Off (device is in standby mode)
- Turned On (device is in heating mode)

Tap the device name to go to the control interface.

Note: when the heater is offline, you will not be able to control it from the app.

| Jenny's              | Q                            | +                     |                           |
|----------------------|------------------------------|-----------------------|---------------------------|
| 6                    | Cloudy                       |                       |                           |
| 18.3 °C<br>Outdoor T | Comforta<br>Outdoor Humidity | 1016.83<br>Outdoor Ai | 8 hPa<br><sup>r Pre</sup> |
| Cor                  | Pa                           | nel heate             | er                        |
| All Device           | es                           |                       |                           |
|                      | Intelligent heate            | er U                  |                           |

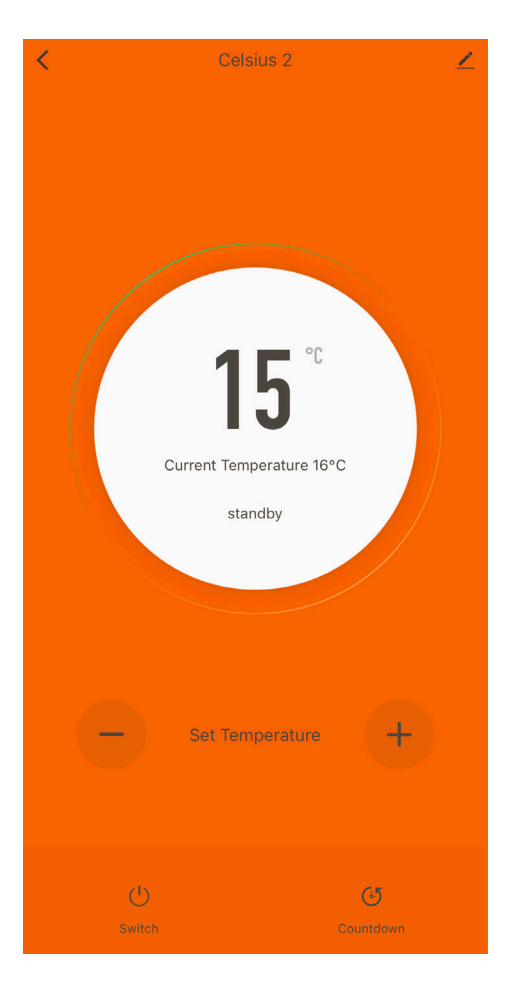

## Once you have opened the control interface, you will see the screen below:

You can turn the heater's ON/OFF using the "Switch" button

The heater's set temperature can be changed using the + and – buttons.

The countdown, will let you time how the heater to switch off after 1 - 8 hours.

# **Scheduling the Heater**

It is possible to schedule the Celsius to Switch on and heat at different temperatures throughout the day.

This is done using the scene menu in the App.

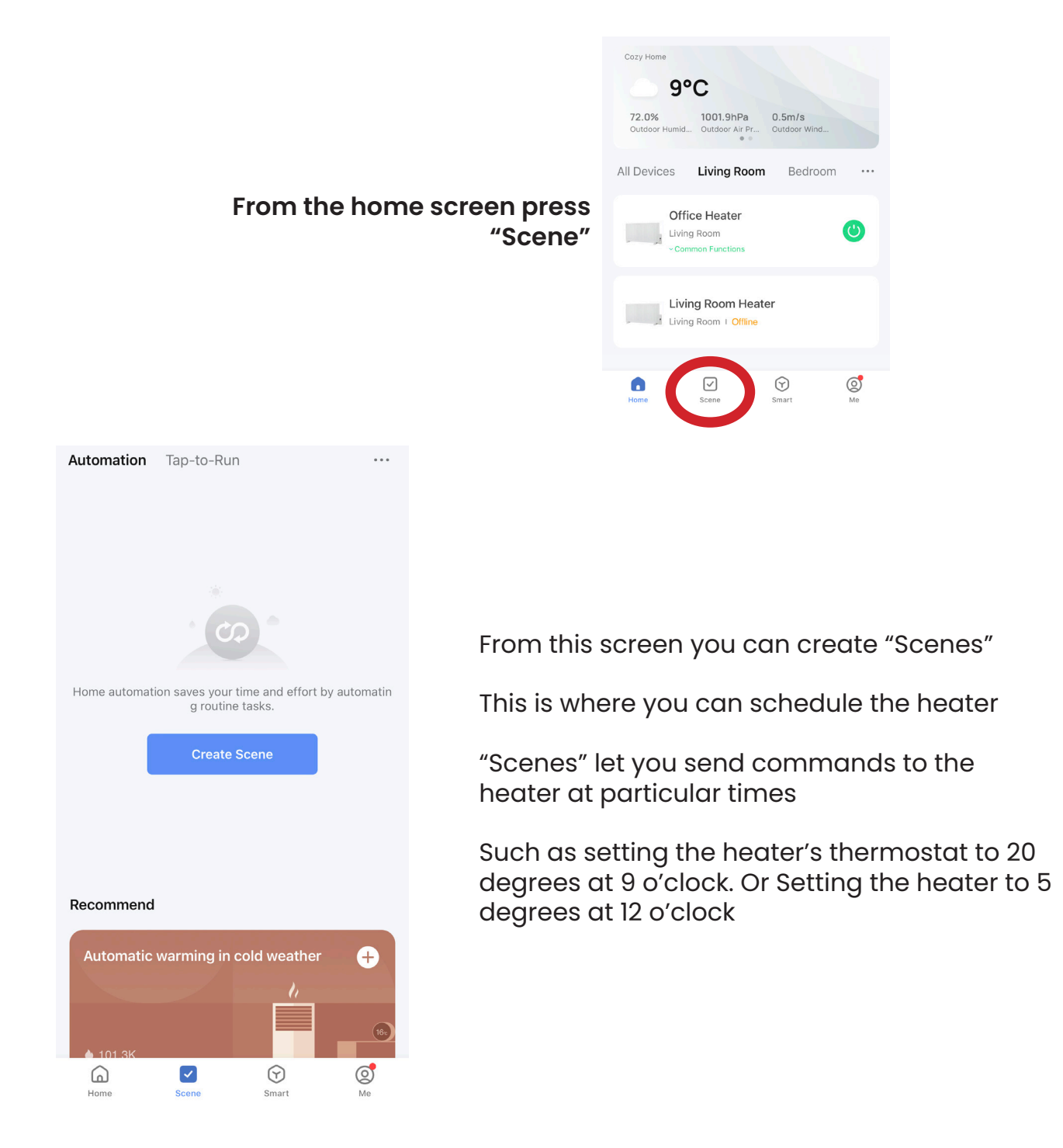

See "Timing the heater" on page 11 for how set temperatures at different times

# Timing the heater

Timing works by sending a command to the heater at a scheduled time.

In this case the command will be to the heater's thermostat temperature at the times you want the heater On and Off

We recommend setting the thermostat around 18 degrees when you want the room warm

Then when the room's not in use set around 10 degrees as an anti frost / away mode

You can create multiple commands and thus set as many time intervals as needed.

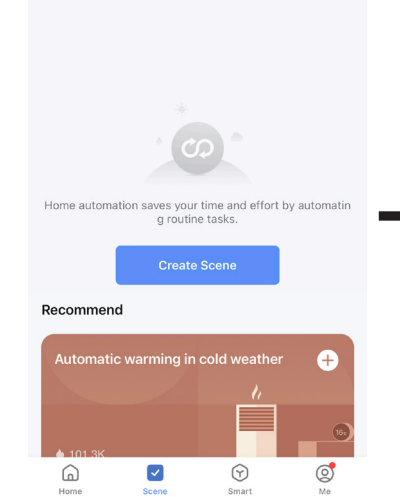

Press "Create Scene"

Automation Tap-to-Run

#### Press "Schedule"

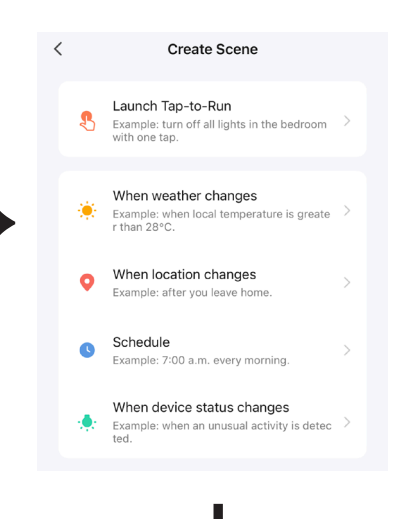

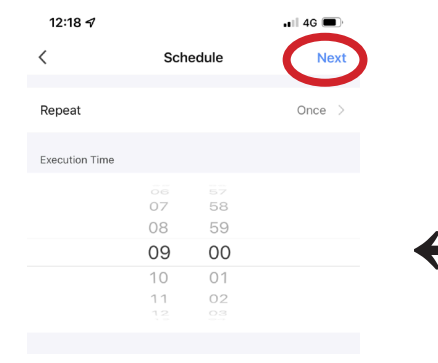

Press Next to continue

If Schedule:09:00 Weekday

Schedule:09:00

If

C

Then

....

A

Ð

 The action will be carried out only once if you do not sel...

 Sun.

 Mon.

 Tues.

 Wed.

 Thurs.

 Fri.

 Sat.

Repeat

<

Select which days you'd like this to apply to.

#### Press < to return

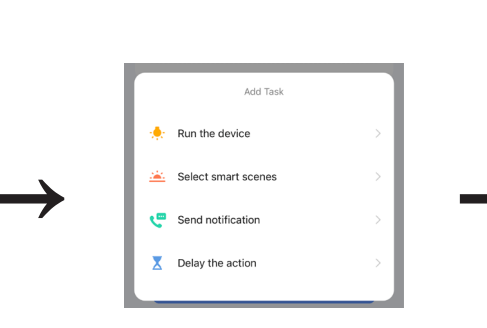

#### Press "Run the device"

 12:18 -7
 ...II 40 ●

 <</th>
 Schedule
 Next

 Repeat
 Once >

 Execution Time
 0

 07
 58

 08
 59

 09
 00

 10
 01

 11
 02

 12:18 -7

Enter the time you'd like the heater to send the command

Then press "repeat"

| 14:31 🕇                 | 📲 4G 🔳  |
|-------------------------|---------|
| All Devices Living Room | Bedroom |
| Living Room Heater      | >       |
| Office Heater           | >       |
| Select which c          | device  |

you'd like to programme by pressing its name

Now Press "Add Task"

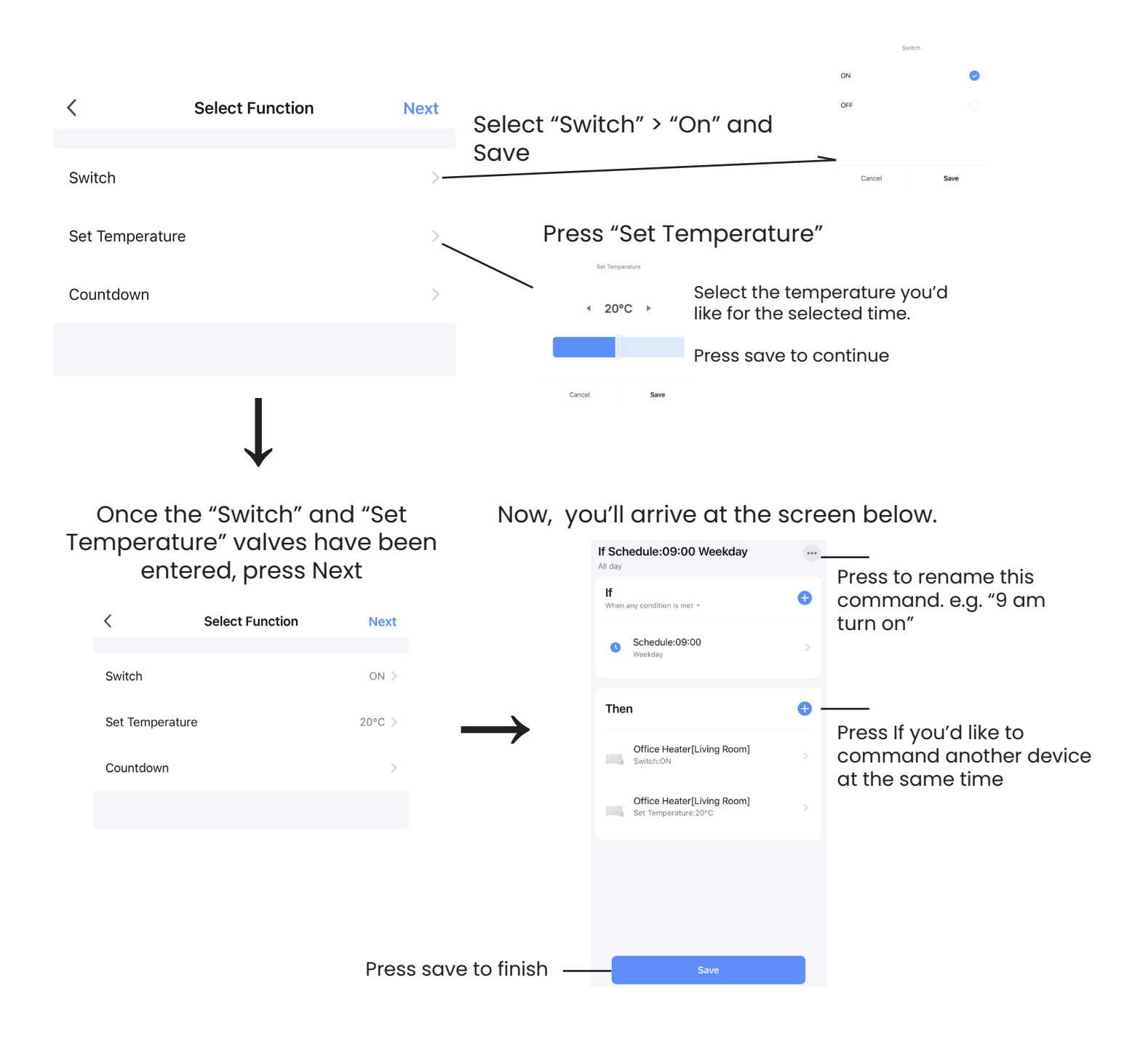

## A second scene is needed to switch the heater off or to a lower room temperature (anti frost **mode**)Otherwise the heater will stay at the first temperature set.

This process is how you time the heater.

Repeat this process to schedule more temperatures or ON / OFF times

Please note:

- When switching the heater ON, a temperature must also be set. Otherwise "Boot Heating will be enabled".
- If Switch is set to OFF. A temperature can not be set as the heater will be in stand by mode

## **ERP LABEL**

| Model identifier(s): Celsius        |              |               |           |                                                                                    |      |  |
|-------------------------------------|--------------|---------------|-----------|------------------------------------------------------------------------------------|------|--|
| ltem                                | Symbol       | Value         | Unit      | Item                                                                               | Unit |  |
| Heat output                         |              |               | _         | Type of heat input, for electric storage local space heaters only (select one)     |      |  |
| Nominal heat output                 | Pnom         | 1.0           | kW        | manual heat charge control, with<br>integrated thermostat                          | No   |  |
| Minimum heat output<br>(indicati∨e) | Pmin         | 1.00          | kW        | manual heat charge control with<br>room and/or outdoor temperature<br>feedback     | No   |  |
| Maximum continuous<br>heat output   | Pmax,c       | 1.0           | kW        | electronic heat charge control with<br>room and/or outdoor temperature<br>feedback | No   |  |
| Auxiliary electricity consumption   |              |               |           | fan assisted heat output                                                           | No   |  |
| At nominal heat<br>output           | elmax        | N/A           | kW        | Type of heat output/room temperature control (select one)                          |      |  |
| At minimum heat<br>output           | elmin        | N/A           | kW        | single stage heat output and no room temperature control                           | No   |  |
| In standby mode                     | elSB         | 0.00089       | kW        | Two or more manual stages, no<br>room temperature control                          | No   |  |
|                                     |              |               |           | with mechanic thermostat room<br>temperature control                               | No   |  |
|                                     |              |               |           | with electronic room temperature control                                           | No   |  |
|                                     |              |               |           | electronic room temperature control plus day timer                                 | No   |  |
|                                     |              |               |           | electronic room temperature control<br>plus week timer                             | Yes  |  |
|                                     |              |               |           | Other control options (multiple selections possible)                               |      |  |
|                                     |              |               |           | room temperature control, with<br>presence detection                               | No   |  |
|                                     |              |               |           | room temperature control, with open window detection                               | No   |  |
|                                     |              |               |           | with distance control option                                                       | Yes  |  |
|                                     |              |               |           | with adaptive start control                                                        | No   |  |
|                                     |              |               |           | with working time limitation                                                       | No   |  |
|                                     |              |               |           | with black bulb sensor                                                             | No   |  |
| Contact details                     | Sol*Aire Hea | ating Product | s Limited |                                                                                    |      |  |

#### Correct Disposal of this product

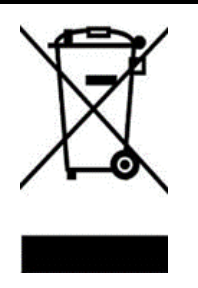

This marking indicates that this product should not be disposed with other household wastes throughout the EU. To prevent possible harm to the environment or human health from uncontrolled waste disposal, recycle it responsibly to promote the sustainable reuse of material resources. To return your used device, please use the return and collection systems or contact the retailer where the product was purchased. They can take this product for environmental safe recycling.

#### **Warranty Information**

- The manufacturer provides warranty in accordance with the legislation of the customer's own country of residence.
- The product has a 2 year Guarantee in the UK
- The warranty only covers defects in material or workmanship.
- The repairs under warranty may only be carried out by an authorized source. When making a claim under the warranty, the original bill of purchase (with purchase date) must be submitted.

The warranty will not apply in cases of:

- Normal wear and tear
- · Incorrect use, e.g. overloading of the appliance, use of non-approved accessories
- Use of force, damage caused by external influences
- Damage caused by non-observance of the user manual, e.g. connection to an unsuitable mains supply or noncompliance with the installation instructions
- Partially or completely dismantled appliances

#### **Declaration of conformity**

This product is conform to the following European Directives:

2014/30/EU (EMC) 2014/35/EU (LVD) 2011/65/EU (RoHS) 2009/125/EC (ErP) + Regulation (EU) 2015/1188 Sol\*Aire Heating Products Big Shed New Row DL11 7AW Email: info@solairehp.co.uk Tel: 01325717899